## LP-1521 Broadband AP Router. 123 Manual Installation in AP Router mode, (without PoE).

LP1521\_M123\_ENG02W

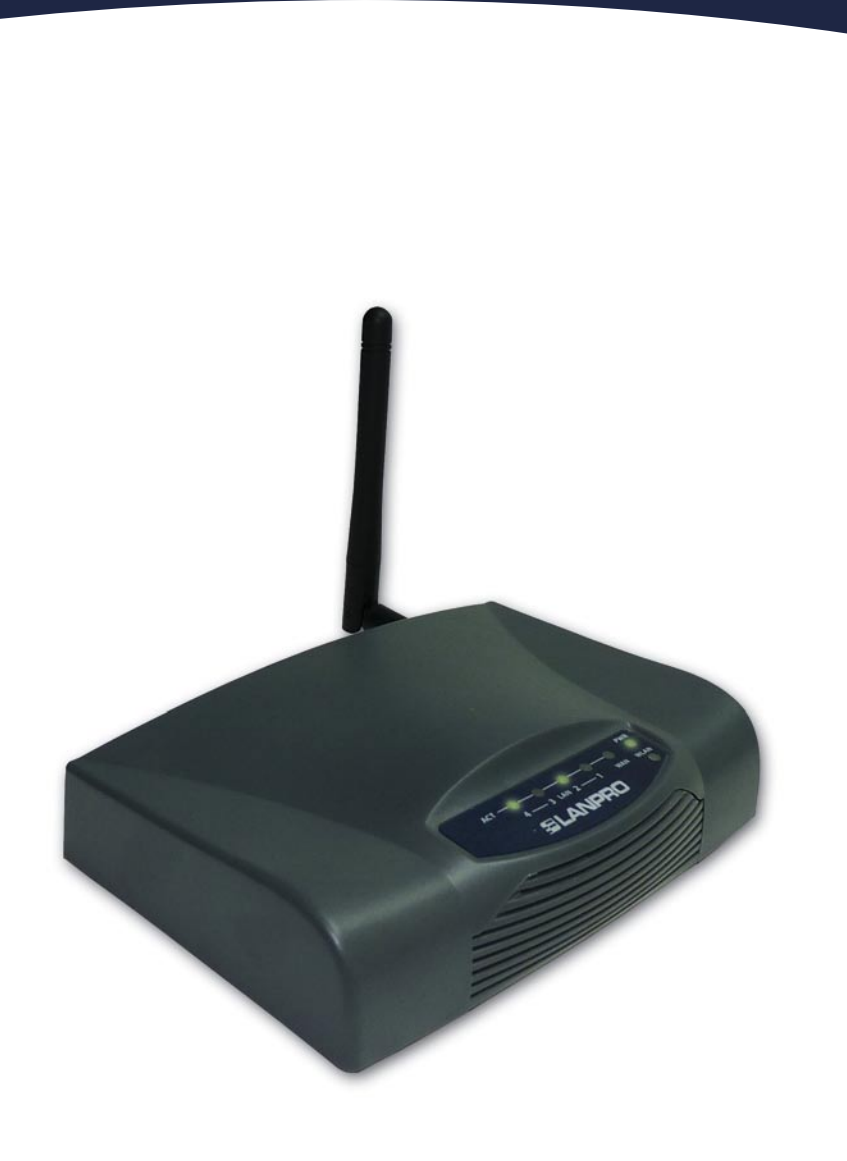

LP-1521 Broadband AP Router. 123 Manual Installation in AP Router mode, (without PoE).

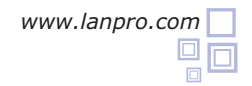

Please check the package contents, please see Figure 1.

Figure 1

Figure 2

Figure 3

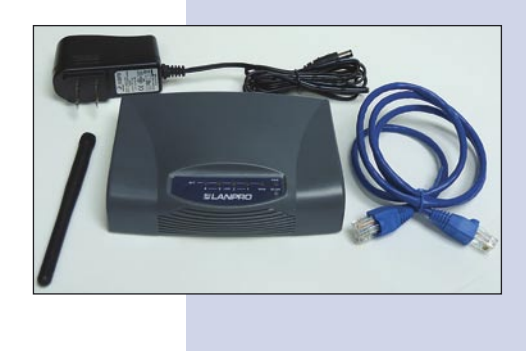

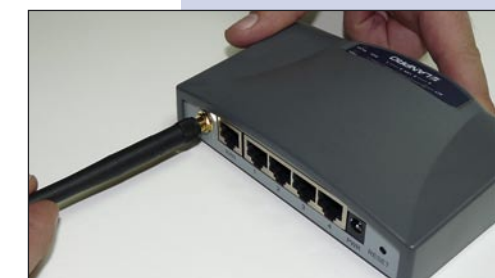

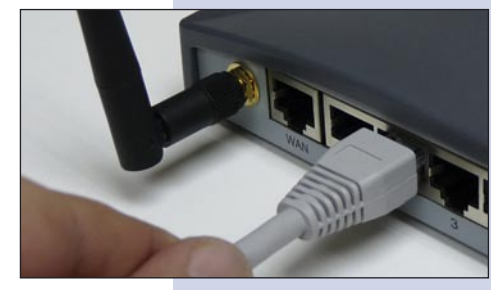

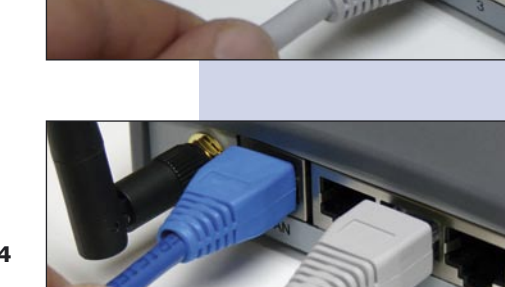

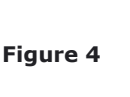

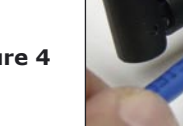

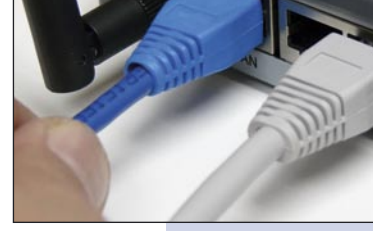

Figure 5

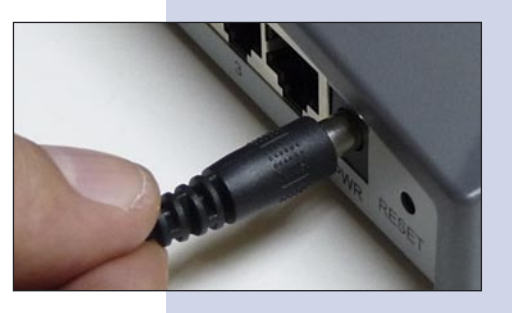

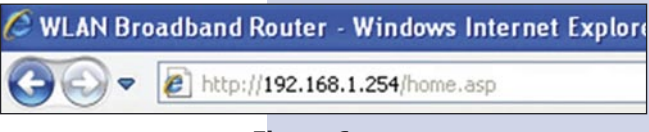

Figure 6

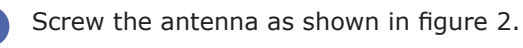

3

Connect your PC to a LAN port of the LP-1521 as shown in figure 3.

Connect your ISP cable to the WAN port as shown in figure 4 (ISP: Internet Service Provider).

The LP-1521 can be powered in two different ways:

**A.- Via the Jack** placed at the right of the LAN4 port. We have provided with this kit a way to power the LP-1521 by using a 120 VAC to 12 VDC Power Converter included in the box and shown in figure 5.

B.-Via active PoE: you can use the LP-PoE150 injector and LP-PoE151 splitter made by Lanpro. This arrangement will let you put the LP-1521 as far as 100 m from the injector. You must set the splitter to 12 VDC and power the LP-1521 through the power Jack.

Open your preferred Browser application with the Router's default IP address 192.168.1.254 as shown in figure 6.

In the window shown in figure 7, select: Operation Mode, select: Gateway, finally select: Apply Changes.

Figure 7

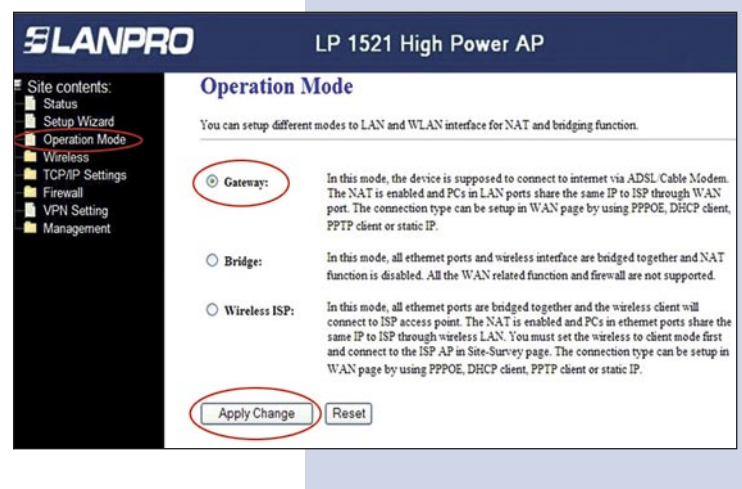

Once changes are applied, the window shown in figure 8 pops-up:

Please select: OK.

Figure 8

In the window shown in figure 9, select: Wireless, Basic Settings, in: Mode, select: AP, then, select: Apply Changes, the equipment will restart.

Figure 9

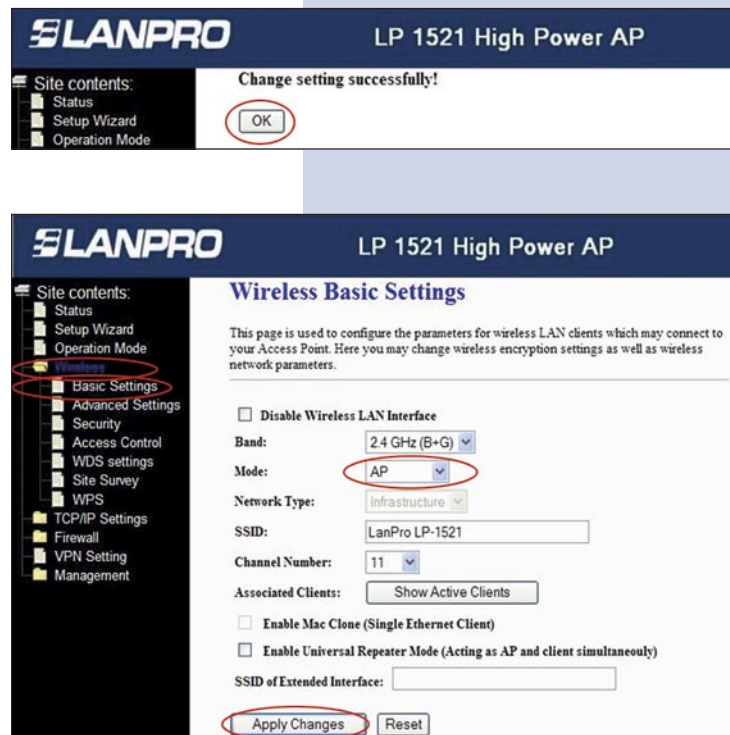

## Steps to follow for Router Mode set-up

If you wish that your equipment delivers IP addresses to the clients that connect to it, please proceed in the window shown in figure 10 to select: **TCP/IP Settings**, **LAN interface** and in: **DHCP**, select: **Server** and then: **Apply Changes**. In the **AP** mode, please take in mind that if another equipment delivers also IP addresses, they shouldn't enter into conflict.

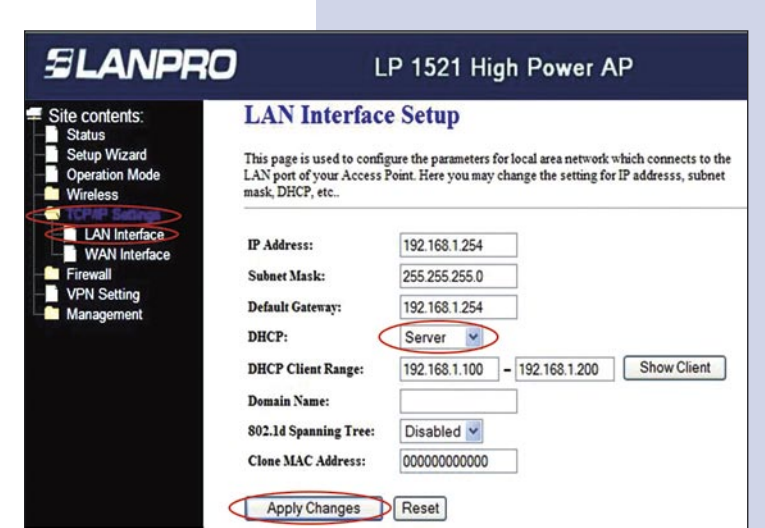

Figure 10

In the window shown in figure 11, please select: TCP/IP Settings, WAN interface and configure the properties of your service provider. The ISP's have a default setting as DHCP Client, hence there is no need for changing it.

Please take in mind that the option: **Attain DNS Automatically** is selected.

Figure 11

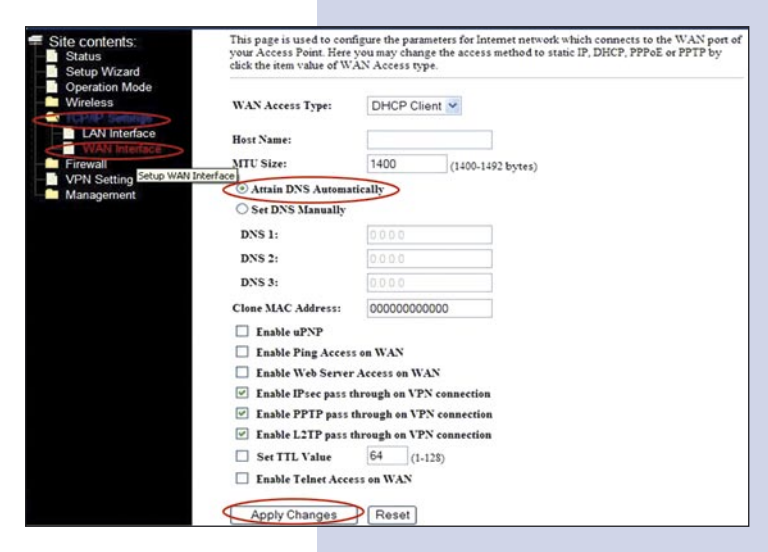

You should now configure the wireless connection security. In order to do that, please select: Wireless, Security in the window shown in figure 12. In the Encryption mode we reccomend you use: WPA2 Mixed. Please verify that the clients of this router support this mode. If not, choose another, like WPA(TKIP) and proceed to input in: Pre-Shared Key the key for that network which should be at least of 8 characters in lenght. Finally, select: Apply changes and the equipment will be restarted.

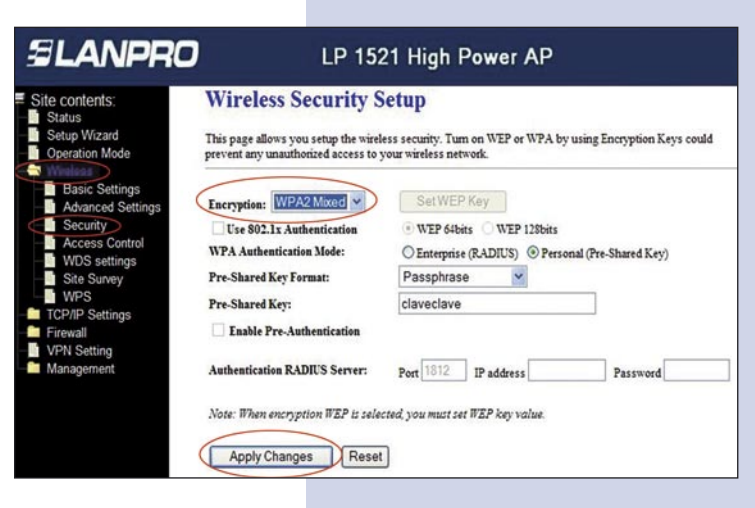

## Figure 12

## Important advice (optional).

Please change the administrator password of your equipment. In figure 13, select: Management, then: Password, input the user name: admin, input a new key in: New Password and repeat it in: Confirmed Password, select: Apply changes, please remember these username and password as the equipment will ask for them from now on.

Figure 13

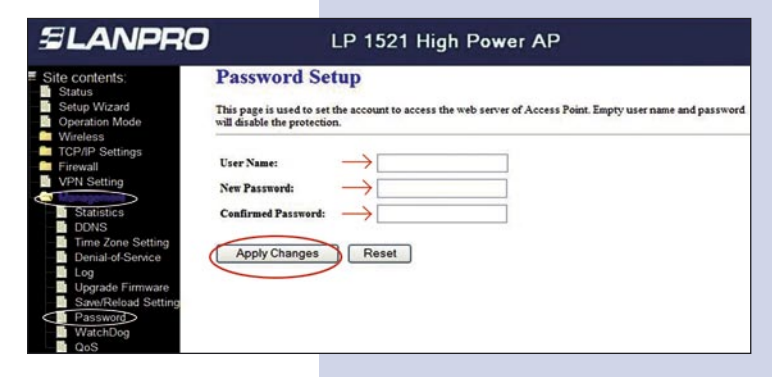